EVO 808nm Diode Laser Machine

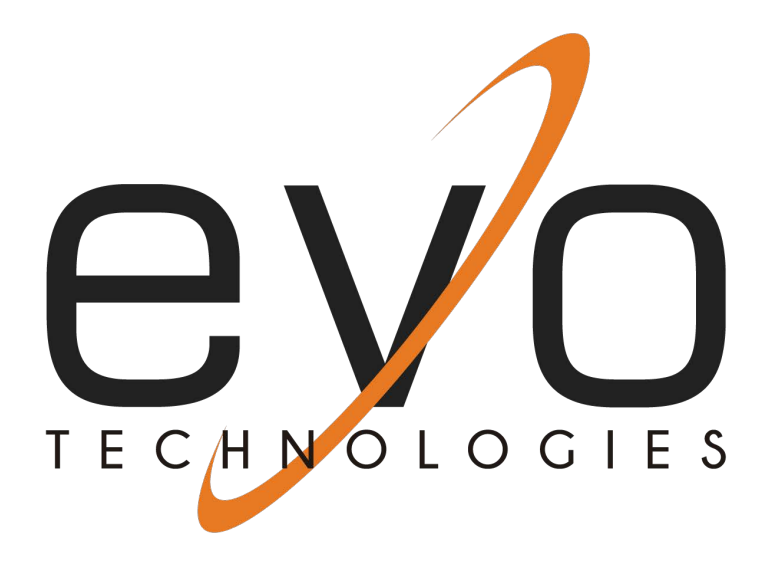

# Diode Laser System L808-M User Manual

1

# Content

| Cha | apter 1 Equipment Structure                              | 4  |
|-----|----------------------------------------------------------|----|
|     | 1.1 Parts                                                | 4  |
|     | 1.2Packing list                                          | 5  |
| Cha | apter 2 Safety                                           | 7  |
|     | 2.1 Optic Safety                                         | 7  |
|     | 2.2 Electric Safety                                      | 7  |
|     | 2.3 Fire Protection                                      | 8  |
|     | 2.4 Safety Device                                        | 8  |
| 2.5 | Safety Signs                                             | 9  |
| Cha | apter 3 Specifications                                   | 10 |
|     | 3.1 Technical Specifications                             | 10 |
|     | 3.2Environmental Requirements                            | 11 |
|     | 3.3 Skin Type                                            | 11 |
|     | 3.4 HR (Traditional hair removal mode energy)            | 11 |
|     | 3.5 HR (Default value of traditional hair removal)       | 12 |
|     | 3.6 FHR (Energy of fast hair removal mode)               | 12 |
|     | 3.7 FHR (Default value energy of fast hair removal mode) | 13 |
| Cha | apter 4 Installation                                     | 13 |
|     | 4.1 Screen Installation                                  | 13 |
|     | 4.2 Handpiece Stand Installation                         | 14 |
|     | 4.3 Handpiece Installation                               | 14 |
|     | 4.4Fill Water                                            | 15 |

| 4.5 Drain Water                 | 15 |
|---------------------------------|----|
| Chapter 5 Operation Guide       | 16 |
| 5.1 Start System                | 16 |
| 5.2 Password Interface          | 16 |
| 5.3 Noting Interface            | 19 |
| 5.4 Mode Selection              | 20 |
| 5.4 .1 Mode Selection Interface | 20 |
| 5.4 .2 HR Mode                  | 20 |
| 5.4 .3 FHR Mode                 | 22 |
| 5.4.4 Total Count Function      | 23 |
| 5.4.5 Self-check Interface      | 24 |
| Chapter 6 System Maintenance    | 27 |
| 6.1Regular Maintenance          | 27 |
| 6.2 Daily Maintenance           | 29 |
| 6.3 Service Information         | 29 |
| Chapter 7 Troubleshooting       |    |
| Chapter 8 Clinical Guide        |    |
| 8.1 Working Mechanism           | 33 |
| 8.2 Applications                | 33 |
| 8.3 Inapplicability             | 33 |
| 8.4 Treatment Course            | 26 |
| 8.5 HR Mode Setting Parameters  | 26 |
| 8.6 FHR Mode Setting Parameters | 26 |

| 8.7 SR Mode Setting Parameters | 26 |
|--------------------------------|----|
| 8.8 Treatment Matters          | 35 |
| 8.9 After Treatment            |    |

# **Chapter 1 Equipment Structure**

# 1.1 Parts

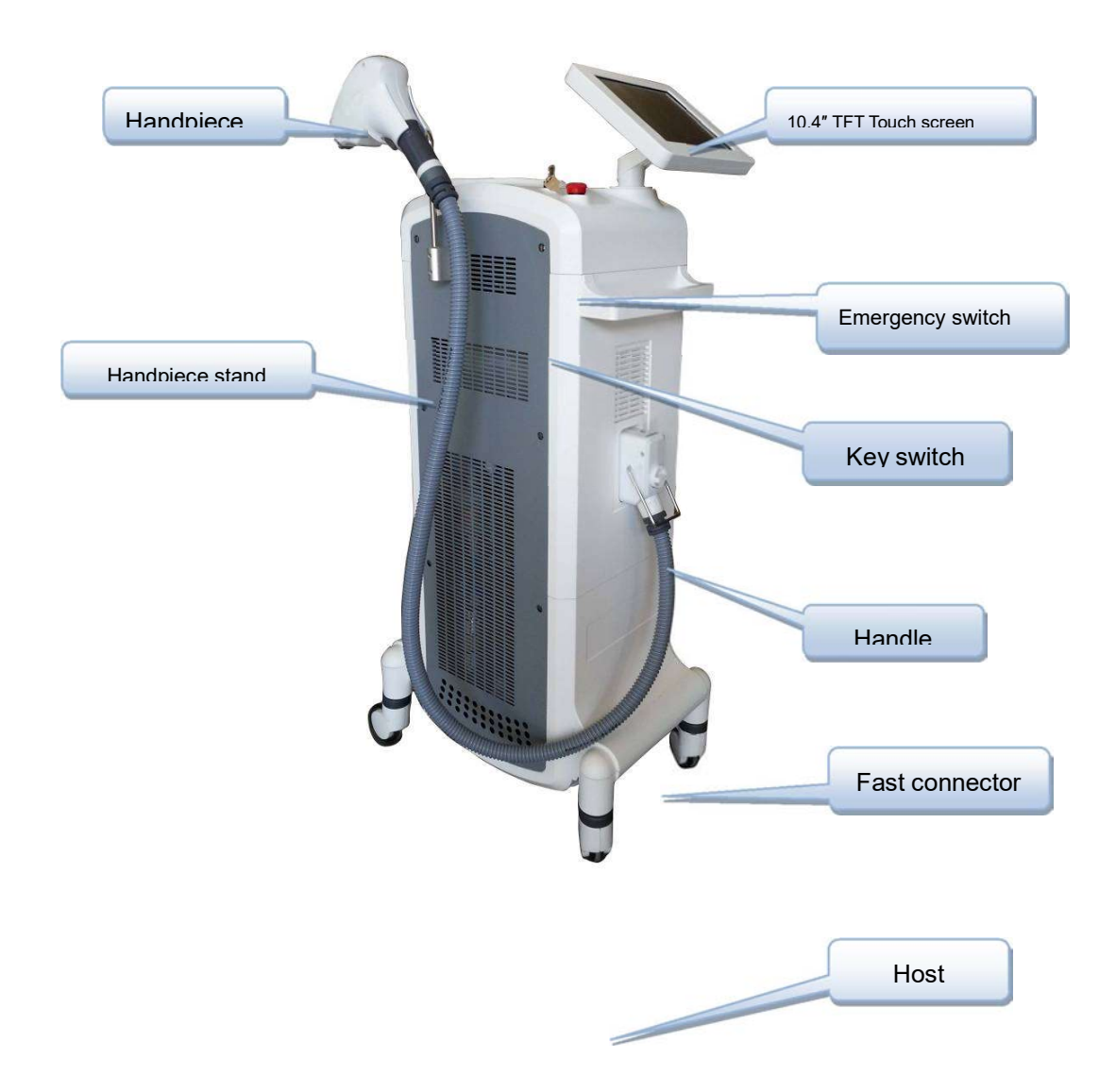

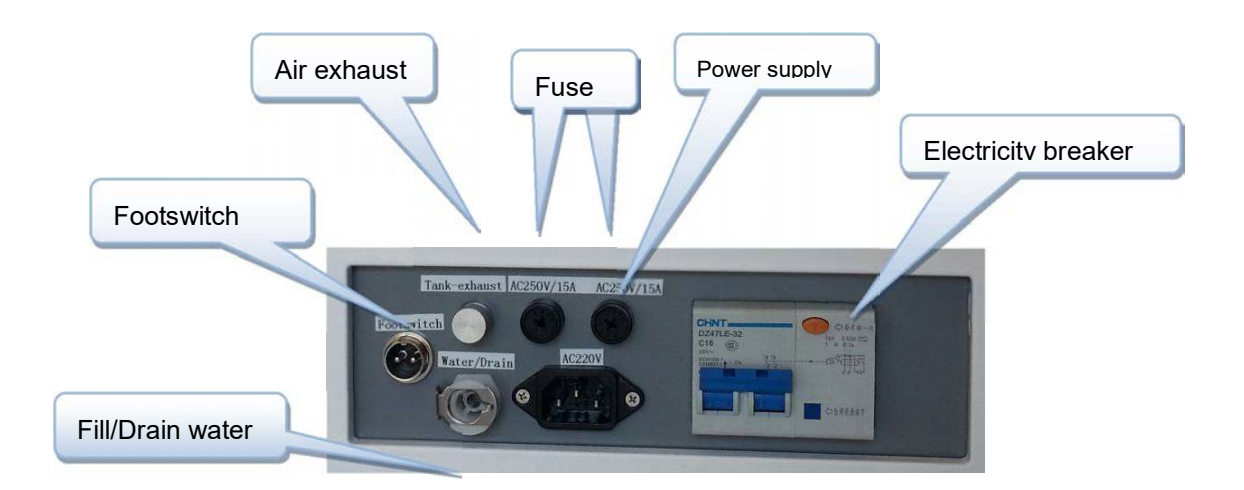

1.2 Packing list

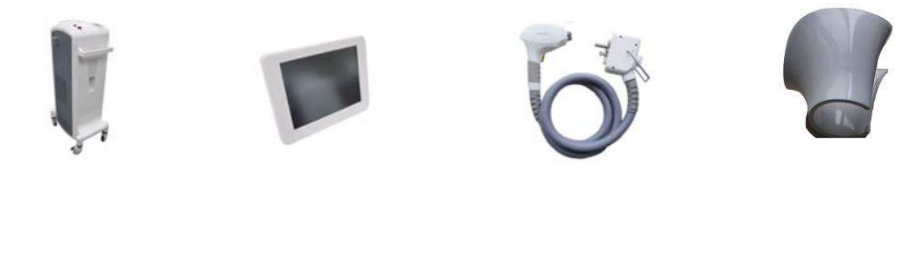

Host×1

LCD monitor×1

Handpiece×1

Handpiece stand×1

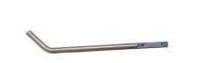

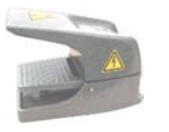

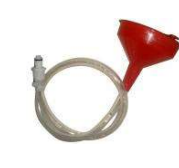

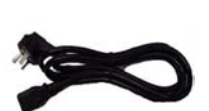

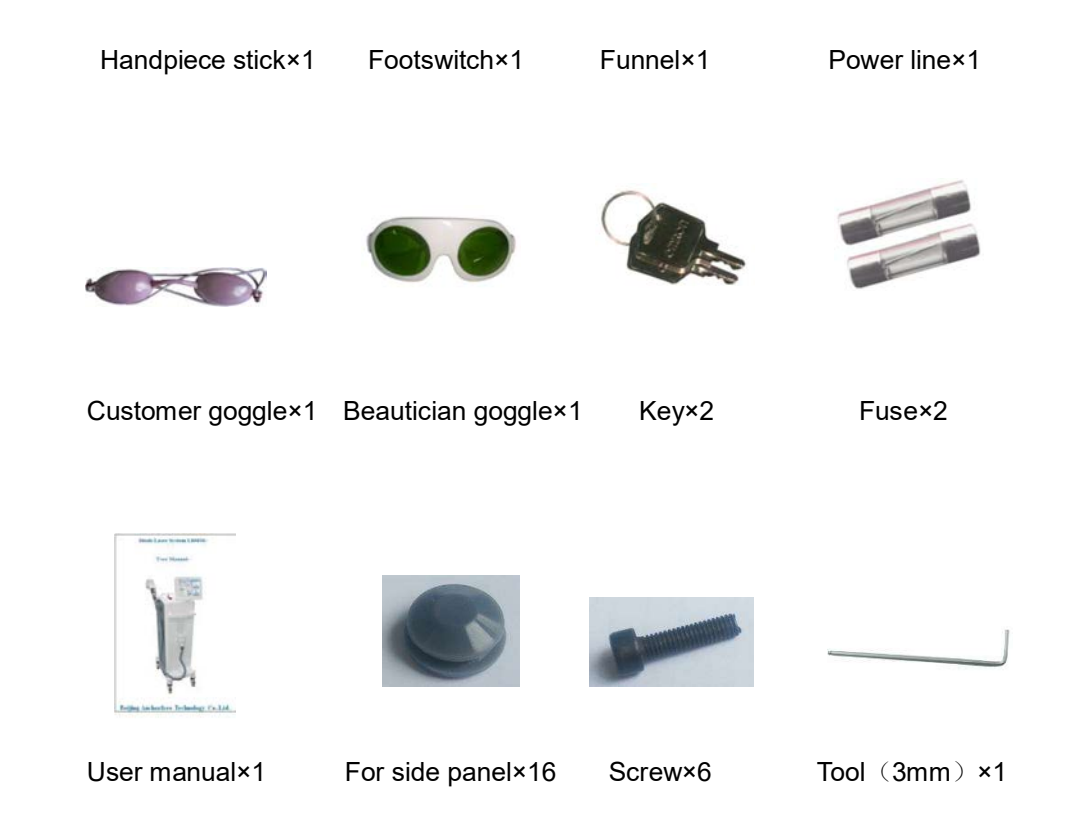

# **Chapter 2 Safety**

This chapter shows the safety measures need to be considered when you use this equipment. The operators and maintain personnel shall be familiar with the safety requirements and procedures when they use the equipment.

#### 2.1 Optic Safety

- 1) Avoid any light reflected by jewelry, watch, mirror etc.;
- 2) Laser can harm eyes and cause fire or burning. When you use the equipment, all personnel including the operator and the customer shall wear glasses or use opacity material for eyes protection. Even with protection glasses do not look at the intense pulsed light or its reflected light directly;
- 3) When you use the equipment, keep your body far away from the light exit of the hand piece;
- 4) Forbid to use the hand pieces for any other using out of the manual;
- 5) The laser was conducted to the customer's skin by optical filter crystal and it can only be sent out from the optical filter crystal;
- 6) It may cause skin heat trauma when skin absorbs unexpected light;

If you don't use the hand piece, please put it on the stand; When you use it, the light exit should face to the treated area;

- After once hair removal, make system under standby situation to avoid unexpected shot;
- 8) You can try to make shots towards floor or sailing, not to mirror;
- 9) Keep the tip clean and keep cooling gel from leaking into hand piece;

#### 2.2 Electric Safety

1.Be sure that rated input voltage written on the label is coincident with the supply in the location;

- 2.The maintain process can only be carried out after the power has been shut off and the electric line has been unplugged. Otherwise, there is danger to the personnel or the equipment;
- 3. There is dangerous high-voltage in the equipment. So no one is allowed to disassemble any parts of the equipment except the technical personnel appointed by our company;
- 4 .If you find the hand piece is leaking water, don't turn on the equipment; if it has turned on the equipment, you must turn it off at once;
- 5. When in the urgency, please press the emergency switch to cut off the power supply;
- 6. The switch key could avoid misuse of this equipment;
- 7. Keep the crystal cleaning after using it. Do not let the cooling gel leak inside;
- 8. This equipment connects with the earth ground through the yellow and green wires of the three cores power supply wire. Well grounding is most important for operation safety (look at following picture).

#### 2.3 Fire Protection

- 1) Take protective measures to prevent the intense pulse light from lighting the treating room or tenderness nearby;
- 2) Take measures to avoid laser from causing fire to nearby materials easy to get fire;
- When medical alcohol has been used for cleaning purpose, please wait till it is dry. Do not start up the equipment until the equipment is totally dry.

#### 2.4 Safety Device

- Electricity breaker: When electricity is abnormal, it will cut off electricity to protect equipment and human body; If don't use this equipment for long, please make it shows "OFF";
- 2) Power switch

- 3) **Emergency switch:** At emergency press it to cut off equipment electricity and turn it right to start electricity;
- Fuse: When electricity is abnormal, it will cut off electricity to protect equipment and human body;

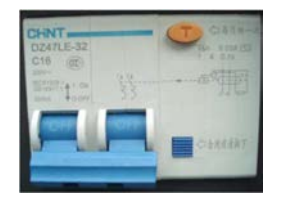

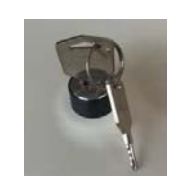

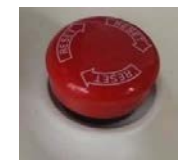

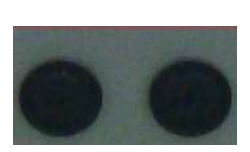

Electricity breaker

Power switch

Emergency switch

Fuse

# 2.5 Safety Signs

- 1) "AC220V 50Hz" or "AC110V 60Hz" is power supply;
- 2) "AC250V 10A" or "AC110V 15A" is fuse type and rated value

# **Chapter 3 Specifications**

# 3.1 Technical Specifications

| LCD screen           | 10.4 "TFT color touch screen                                       |
|----------------------|--------------------------------------------------------------------|
| Work mode            | Pulse                                                              |
| Pulse width          | 2.9-348ms                                                          |
| Real time on line    | Real time on line                                                  |
| Frequency            | 1Hz, 2Hz, 3Hz, 10Hz                                                |
| Energy density       | Max 120J/cm <sup>2</sup> (HR Mode), 25J/cm <sup>2</sup> (FHR Mode) |
| Laser wavelength     | 808nm±10nm                                                         |
| Laser power          | Max 500W                                                           |
| Тір                  | 12*12mm                                                            |
| Rated input power    | <1400W                                                             |
| Power supply         | AC220V, 50Hz/ AC110V, 60Hz                                         |
| Temperature          | 15~28℃                                                             |
| Humidity             | 40%~70%                                                            |
| Atmospheric pressure | 860hPa∼1060hPa;                                                    |
| Hand piece           | One (500W)                                                         |
| Net weight           | 55kg                                                               |
| Gross weight         | 70kg                                                               |
| Equipment size       | 380mm×540mm×1200mm                                                 |

## **3.2Environmental Requirements**

- 1) Work temperature: 15°C ~ 28°C
- 2) Work relative humidity: 40%~70%
- 3) Storage temperature:  $5^{\circ}C \sim 40^{\circ}C$
- 4) Storage relative humidity: ≤80%
- 5) Atmospheric pressure: 860hPa ~ 1060hPa
- 6) Environmental Requirement: Avoid intense light
- 7) Cooling water: deionized water

# 3.3 Skin Type

|                 | Skin color type    |             |                     |            |            |  |  |  |
|-----------------|--------------------|-------------|---------------------|------------|------------|--|--|--|
| I II III IV V 🗆 |                    |             |                     |            |            |  |  |  |
| White skin      | White with pigment | Yellow skin | Yellow with pigment | Brown skin | Black skin |  |  |  |

# 3.4 HR (Traditional hair removal mode energy)

| Treatment part                  | Skin type   | I~ VI                  |
|---------------------------------|-------------|------------------------|
|                                 | Light power | 500W                   |
|                                 | Electricity | 100A                   |
| Axillary, Chest, Arm, Back, Leg | 1HZ         | 1-120J/CM <sup>2</sup> |
|                                 | 2HZ         | 1-60J/CM <sup>2</sup>  |

|                                     | 3HZ | 1-40J/CM <sup>2</sup> |
|-------------------------------------|-----|-----------------------|
| Hairline, Cheek, Lip, Beard, Bikini | 1HZ | 1-60J/CM <sup>2</sup> |
|                                     | 2HZ | 1-40J/CM <sup>2</sup> |
|                                     | 3HZ | 1-30J/CM <sup>2</sup> |

3.5 HR (Default value of traditional hair removal)

| Skin Type Treatment Item            | I                    | II                   | Ш                    | IV                   | V                   | VI                  | Frequenc<br>y |
|-------------------------------------|----------------------|----------------------|----------------------|----------------------|---------------------|---------------------|---------------|
| Axillary, Chest, Arm, Back, Leg     | 21 J/CM <sup>2</sup> | 19 J/CM <sup>2</sup> | 15 J/CM <sup>2</sup> | 13 J/CM <sup>2</sup> | 8 J/CM <sup>2</sup> | 4 J/CM <sup>2</sup> | 1HZ           |
|                                     | 19 J/CM <sup>2</sup> | 17 J/CM <sup>2</sup> | 13 J/CM <sup>2</sup> | 11 J/CM <sup>2</sup> | 6 J/CM <sup>2</sup> | 4 J/CM <sup>2</sup> | 2HZ           |
|                                     | 11 J/CM <sup>2</sup> | 5 J/CM <sup>2</sup>  | 11 J/CM <sup>2</sup> | 9 J/CM <sup>2</sup>  | 5 J/CM <sup>2</sup> | 3 J/CM <sup>2</sup> | 3HZ           |
| Hairline, Cheek, Lip, Beard, Bikini | 15 J/CM <sup>2</sup> | 13 J/CM <sup>2</sup> | 10 J/CM <sup>2</sup> | 8 J/CM <sup>2</sup>  | 5 J/CM <sup>2</sup> | 3 J/CM <sup>2</sup> | 1HZ           |
|                                     | 13 J/CM <sup>2</sup> | 11 J/CM <sup>2</sup> | 9 J/CM <sup>2</sup>  | 7 J/CM <sup>2</sup>  | 4 J/CM <sup>2</sup> | 3 J/CM <sup>2</sup> | 2HZ           |
|                                     | 11 J/CM <sup>2</sup> | 9 J/CM <sup>2</sup>  | 7 J/CM <sup>2</sup>  | 6 J/CM <sup>2</sup>  | 3 J/CM <sup>2</sup> | 2 J/CM <sup>2</sup> | 3HZ           |

3.6 FHR (Energy of fast hair removal mode)

| Frequency      | 10Hz                  |
|----------------|-----------------------|
| Energy density | 1-25J/CM <sup>2</sup> |
| Power          | 500W                  |
| Electricity    | 100A                  |

# 3.7 FHR (Default value energy of fast hair removal mode)

| Treatment Items                     | Default Energy Level |
|-------------------------------------|----------------------|
| Axillary, Chest, Arm, Back, Leg     | 8 J/CM <sup>2</sup>  |
| Hairline, Cheek, Lip, Beard, Bikini | 5 J/CM <sup>2</sup>  |

# **Chapter 4 Installation**

To ensure good ventilation, the system shall leave the walls or air obstructions at least 0.5m;

You can fix the equipment with the wheel lock if you like.

## 4.1 Screen Installation

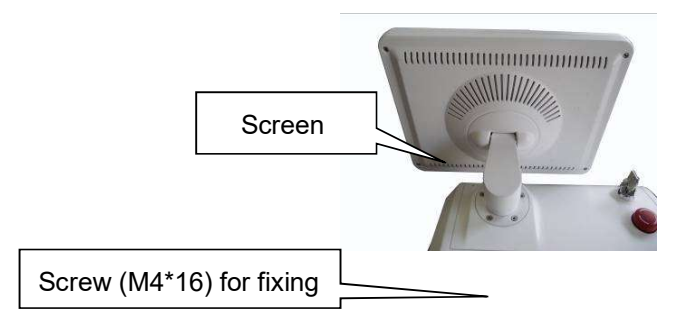

# 4.2 Hand piece Stand Installation

Hand piece stand is installed on the left board.

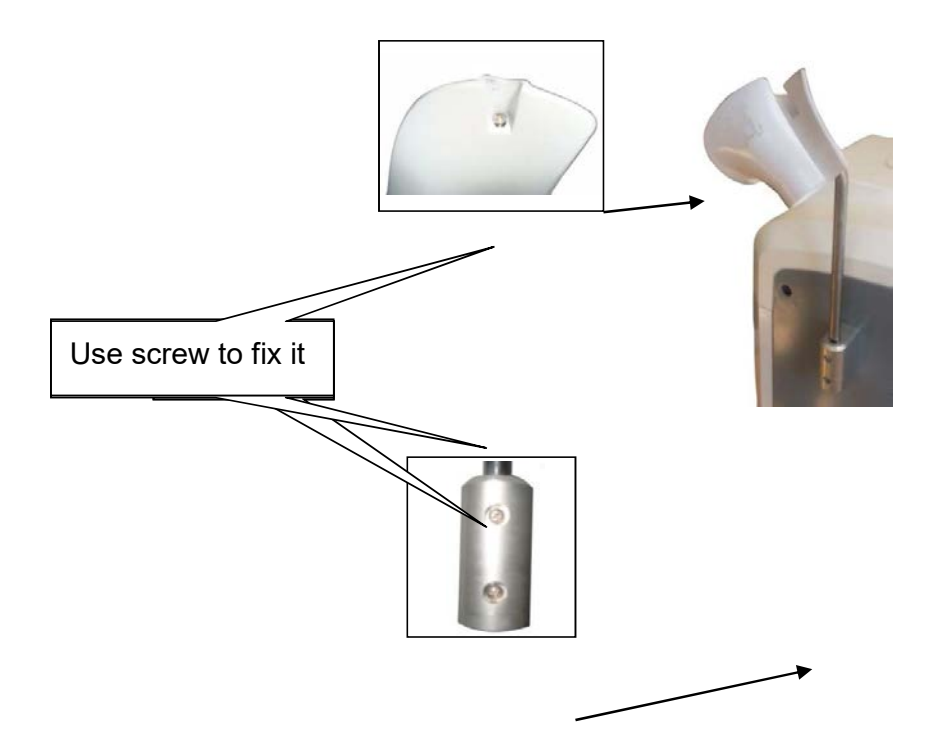

# 4.3 Hand piece Installation

Press the two keys of fast connector at the same time and insert it into the host, then

Turn 45<sup>0</sup> (make sure the fast connection is successful)

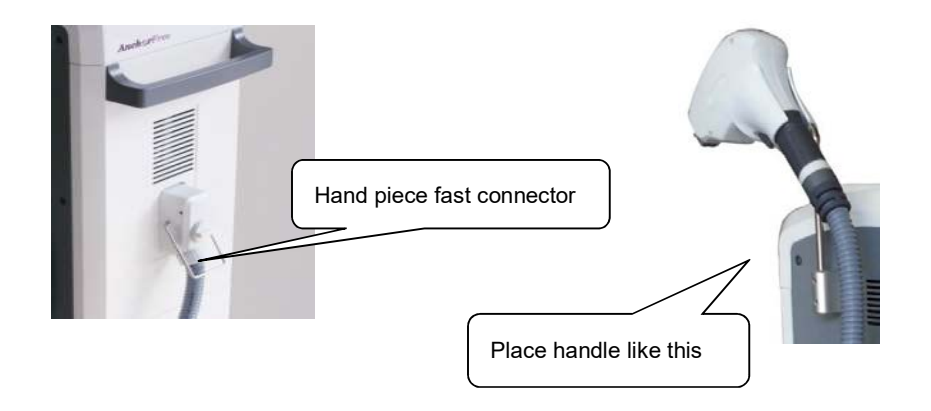

## 4.4Fill Water

- 1. "Tank-exhaust" shall use the cap with a hole;
- 2. Connect funnel with Water/Drain connector (Picture 1);
- 3. Fill 3L deionized water slowly until it gets to level 5;
- 4. Take away filling water tools

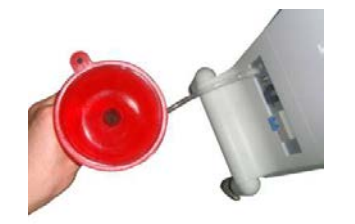

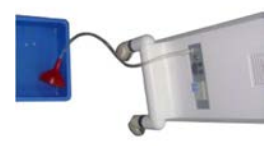

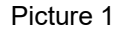

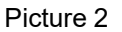

#### 4.5 Drain Water

When environment temperature is lower than 0C°, water in the tank will freeze, which may damage the equipment. You can drain water to avoid this.

#### Drain water procedure:

- i. "Tank-exhaust" shall use the cap with a hole;
- ii. Put a container (about 3L) near the back panel;
- iii. Connect a clean water pipe with "Water / Drain" connector (Picture 2);
- iv. Water will flow out until there is no water in the tank (about 5 minutes);
- v. Take away the tools.

# **Chapter 5 Operation Guide**

#### 5.1 Start System

- 1. Connect power supply;
- 2. Release emergency switch;
- 3. Press power switch;
- 4. Turn key switch;
- 5. Screen shows initialization interface (Picture 1);

#### Picture 1

#### **5.2 Password Interface**

After system self- test, it shows password interface (Picture 2);

|                        |                      |        | 808r | hm |
|------------------------|----------------------|--------|------|----|
|                        |                      |        |      |    |
|                        |                      |        |      |    |
| PLEASE EN<br>THEN PRES | TER YOUR P/<br>S OK. | SSWORD |      |    |
|                        |                      |        |      |    |
| 1                      | 2                    | 3      |      |    |
| 4                      | 5                    | 6      |      |    |
| 7                      | 8                    | 9      |      |    |
|                        | -                    |        |      |    |
| <u> </u>               | 0                    | ок     |      |    |
| SET                    | TING                 |        |      |    |

Input password to enter system. The first default password is 000000;

If you input wrong password, system will show following picture, press to input password again;

GO BACK

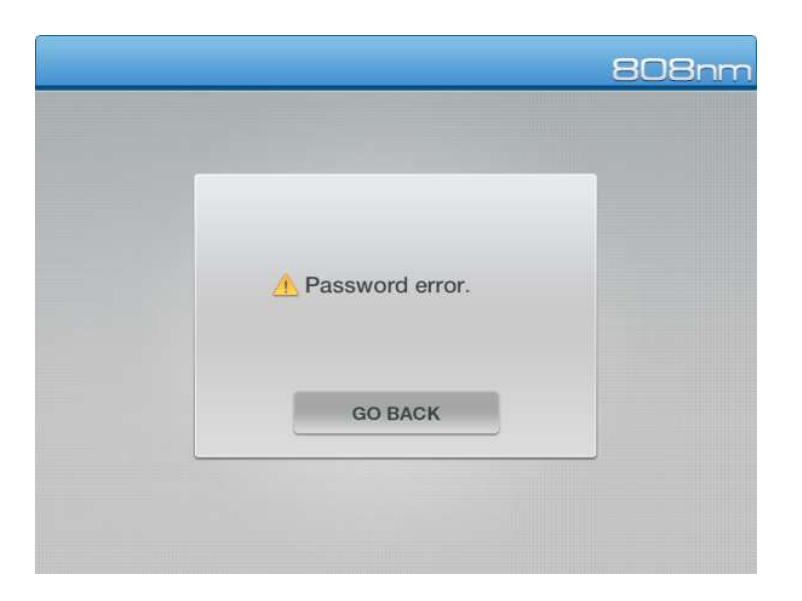

Note: If forget password, input omnipotent password "815043" and then equipment's

password changes to ( 000000 );

# Change Password:

|                          | 808nm |                          | 808nm |
|--------------------------|-------|--------------------------|-------|
| ORIGINAL PASSWORD        |       | ORIGINAL PASSWORD        |       |
| NEW PASSWORD             |       | NEW PASSWORD             |       |
| INPUT NEW PASSWORD AGAIN |       | INPUT NEW PASSWORD AGAIN |       |
| 1 2 • 3                  |       | 1 2 3                    |       |
| 4 5 6                    |       | 4 5 6                    |       |
| 7 8 9                    |       | 7 8 9                    |       |
|                          |       |                          |       |
|                          |       |                          |       |

#### Picture 3

| In Picture 2, press                                        | SETTING | to enter Picture 3; |  |
|------------------------------------------------------------|---------|---------------------|--|
| Input original password, new password, new password again; |         |                     |  |
| Press , if setting is successful, system enters Picture 2; |         |                     |  |
|                                                            |         |                     |  |

If you failed, system will show Picture 4, press **GO BACK** to go back to Picture 2;

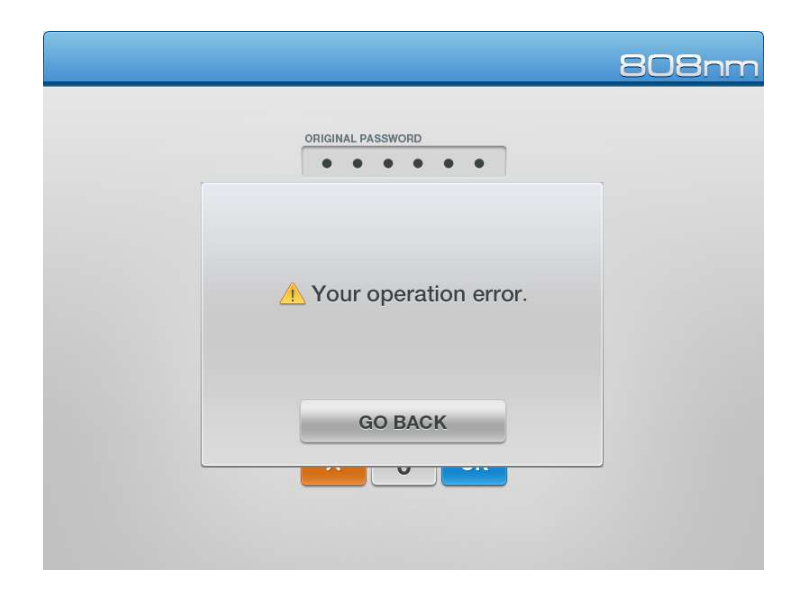

#### Picture 4

# 5.3 Noting Interface

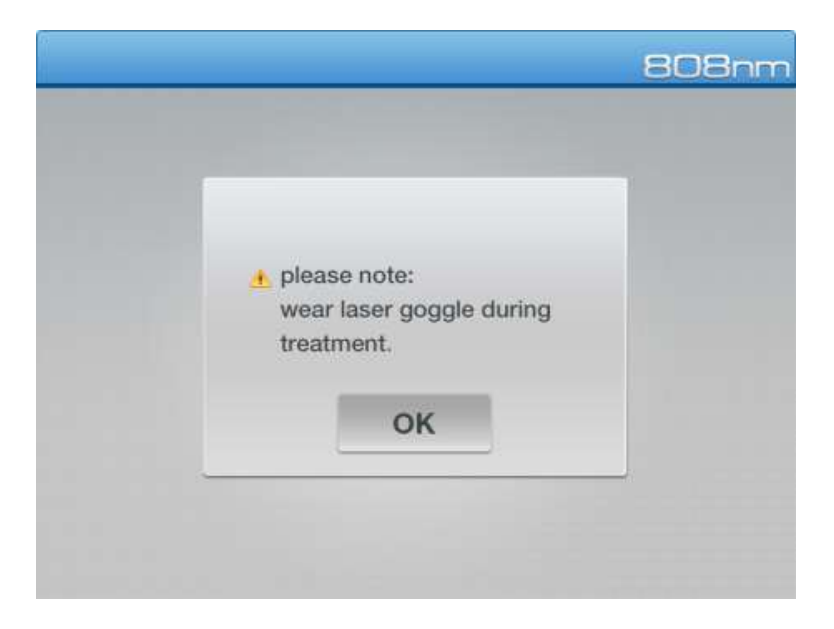

#### Picture 5

After inputting correct password, press or and system shows Picture 5;

Picture 5 notes you to wear goggle for protecting eyes from being injured by laser;

Warning : Laser can do harm to eyes;

Press OK to enter mode selection interface;

#### 5.4 Mode Selection

## 5.4 .1 Mode Selection Interface

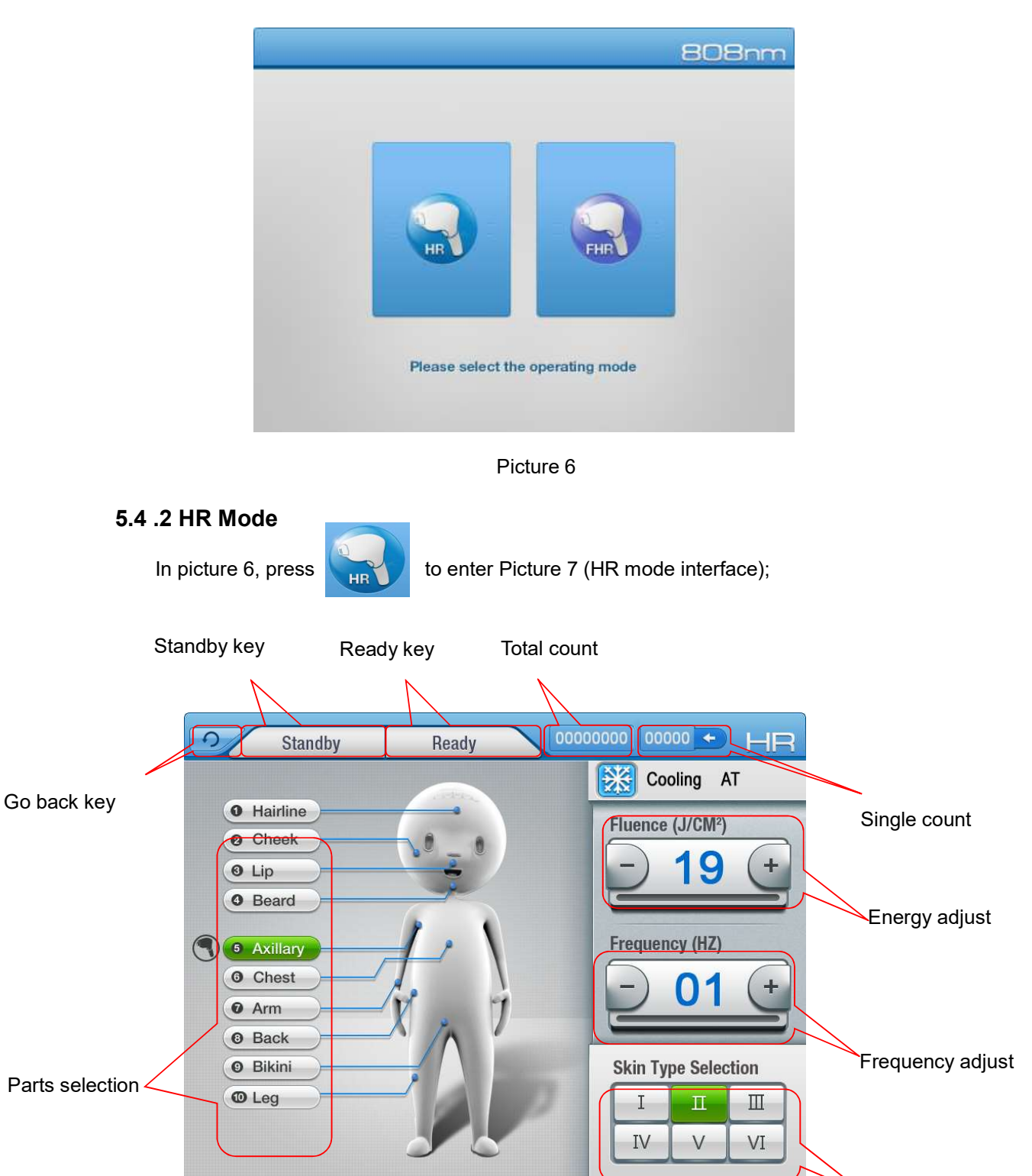

Skin type selection

#### Picture 7

#### **Skin type selection:**

I~ VI skin types;

Each skin type has relative default parameters;

Energy decreases from I skin type to VI skin type (Refer to 3.5)

#### Parts selection:

10 parts for selection;

Different skin type has different energy (Refer to 3.5)

# **Energy adjustment:**

At "Flounce (J/CM2)" area, press + - to adjust energy;

#### Frequency adjustment:

At "Frequency (LZ)" area, press + - to increase and decrease frequency;

Selective frequency is 1.0, 2.0, 3.0HZ;

Different frequency has different energy (Refer to 3.5)

Please use small frequency at first, when you have some experience, you can increase frequency;

- Press Ready for treatment;
   Press Standby to exit ready condition;
  - Press to go back to Picture 7;

#### 5.4 .3 FHR Mode

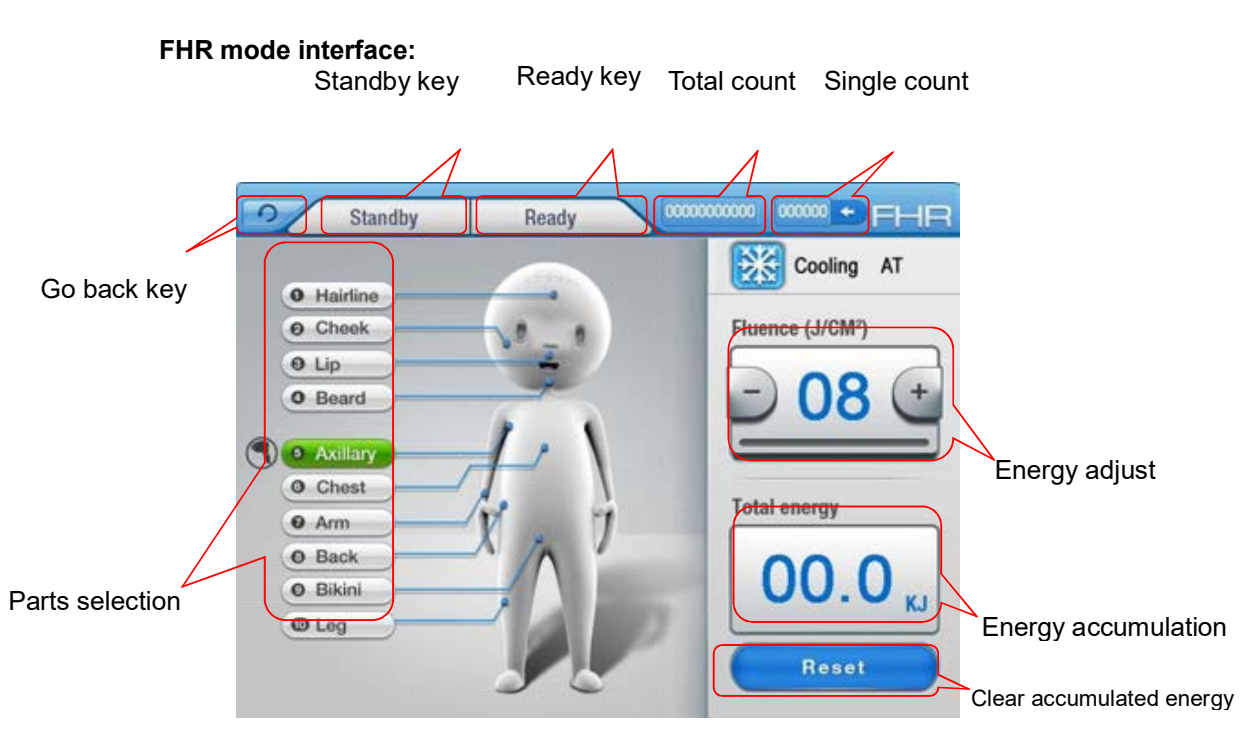

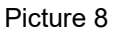

The default frequency is 10HZ (could not be changed);

#### Parts selection:

10 parts for selection;

Different skin type has different energy (Refer to 3.7)

#### Energy adjustment:

At "Flounce (J/CM2)" area, press 🔲 📃 to adjust energy;

# **4** Energy accumulation:

At "Total energy" area shows the accumulated energy during treatment;

|   | Press | Reset | key to clear the accumulated energy; |
|---|-------|-------|--------------------------------------|
| 4 | Press | Ready | for treatment;                       |

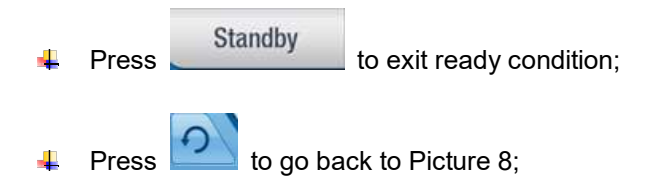

#### **5.4.4 Total Count Function**

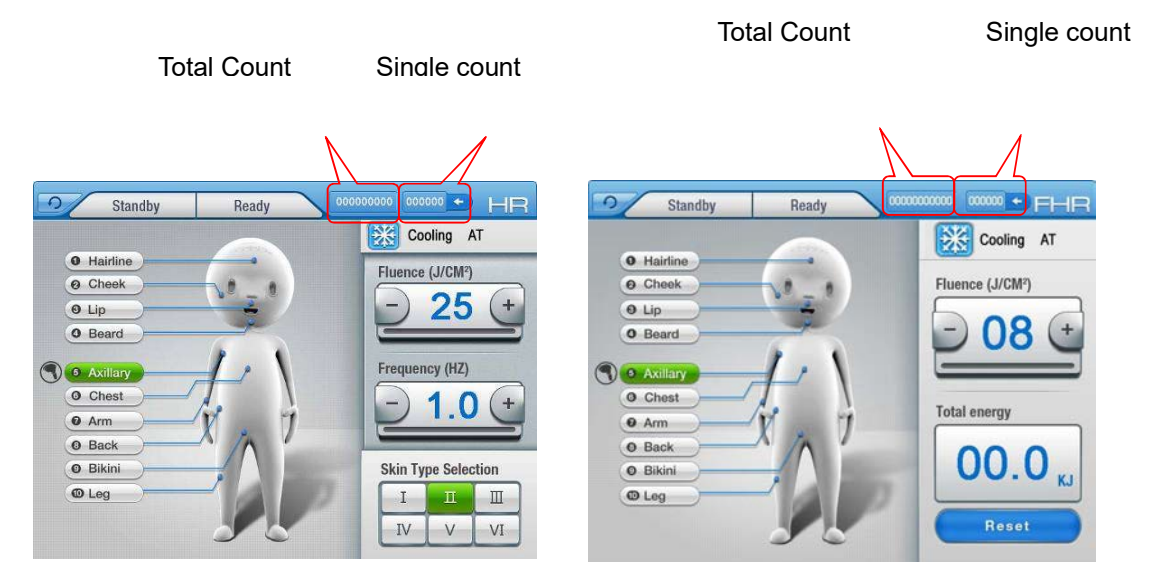

Note: HR mode and FHR mode both have total count;

It increases 1 after each shot;

Total Count scope is 0~10, 000, 000 (shots);

Total count will not loss even turn off equipment.

Press key, single count will change to "000000";

When you change interface between HR and FHR, or the total count gets to

999, 999, single count will clear by itself;

**Note** : If total count gets to 10, 000, 000, this hand piece could not be used anymore and you need to change for a new one.

#### 5.4.5 Self-check Interface

On interfaces of HR or FHR, press right up corner HR or FHR area to enter self-check interface:

| Laser parameters  |                  | eters            | Cool parameters   |                    | Sound                   |     |
|-------------------|------------------|------------------|-------------------|--------------------|-------------------------|-----|
| Test Init         | Hall_A           | power_A          | Cooling           | Water flow1        | Self test<br>parameters | WX1 |
| Power_V           | Over temp        | Shot state       | Water flow2       | Water T1           | WX2                     | TX1 |
| К1                | Standby<br>Ready | Short<br>circuit | Water T2          | Crystal T          | TX2                     | TX3 |
| Broken<br>circuit | Over<br>voltage  | Over<br>current  | Water<br>Pressure | Low water<br>level | X1                      | X2  |

This is system self-test interface, it shows information of water test, water temperature, water pressure, crystal temperature parameter and laser power supply.

| NO. | Name          | Illustration                                      | Showing situation or scope |
|-----|---------------|---------------------------------------------------|----------------------------|
| 1   | Test Initial  | Test initial parameter of laser power supply      | ON or OFF                  |
| 2   | Hall A        | Laser electricity collected by hall sensor        | 0-100A                     |
| 3   | Power A       | Feedback output electricity of laser power supply | 0-102 A                    |
| 4   | Power_V       | Feedback voltage of laser power supply            | 0-11V                      |
| 5   | Over_temp     | Over temperature                                  | OK or warn                 |
| 6   | Shot state    | Power supply has light/no light                   | Shot or OFF                |
| 7   | Standby/Ready | Power supply start/not start                      | Stby or Redy               |
| 8   | Short circuit | Power supply short circuit/normal                 | OK or warn                 |
| 9   | Over voltage  | Power supply over voltage/normal                  | OK or warn                 |
| 10  | Over current  | Power supply over current/normal OK or warn       |                            |
| 11  | Water flow1   | Handle water value 1                              | W1≥0.6L                    |
| 12  | Water flow 2  | Handle water value 2                              | W2≥0.6L                    |

| 13 | Water T1  | Laser water temperature (flow in) value  | T1<40□                       |
|----|-----------|------------------------------------------|------------------------------|
| 14 | Water T2  | Laser water temperature (flow out) value | T2<40□                       |
| 15 | Crystal T | Crystal temperature                      | T≤20□ shows green,           |
|    |           |                                          | T $>$ 20 $\square$ shows red |
| 16 | Low Water | Lowest water level                       | OK or warn                   |
|    | level     |                                          |                              |
| 17 | Water     | Pressure value                           | 0-0.5MPa                     |
|    | Flessule  |                                          |                              |
| 18 | WX1       | Water 1                                  | 0-1 or 7-8V                  |
| 19 | WX2       | Water 2                                  | 0-1 or 7-8V                  |
| 20 | TX1       | Water temperature 1 check                | 3.3-4.1V                     |
| 21 | TX2       | Water temperature 2 check                | 3.3-4.1V                     |
| 22 | TX3       | Crystal temperature check                | 3.3-4.1V                     |
| 23 | X2        | Cooling check                            | 4-4.8V or 0V                 |
| 24 | 24        | Voico                                    | ON: has voice,               |
|    | Cound     | Voloc                                    | OFF: no voice                |
| 25 | Cooling   | Automatic cooling MT, manual cooling     | AT: automatic cooling,       |
| 20 | Cooling   |                                          | MT: manual cooling           |

# **Chapter 6 System Maintenance**

#### 6.1 Regular Maintenance

- 1. Change deionized water once per month;
- 2. Watch whether O shape ring of handle is broken, if yes, change it in time;
- 3. Internal check and clean once every three months;
- 4. Test output energy for equipment every month;

5. Change ion filter and particulate filter together every 3-6 months, or the hand piece under warranty will be charged,

# not free any more.

1) Drain water referring to 4.5 in Chapter 4;

2) Take down the two boards (A in Picture 1) of both sides;

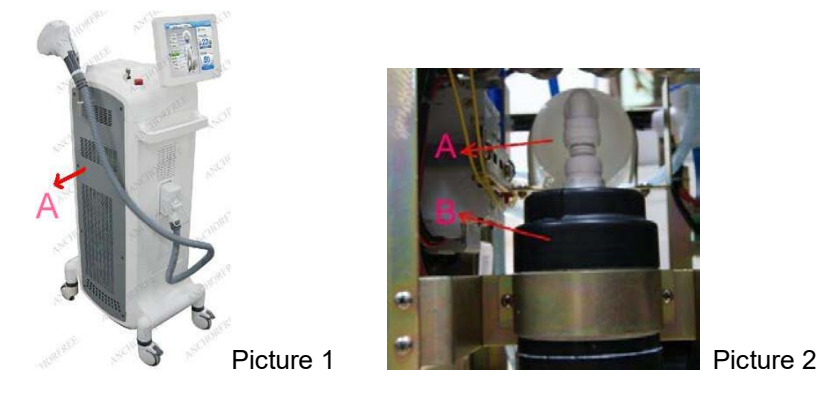

3) In Picture 2, A is particulate filter and B is ion filter;

4) Just take down metal A and B in Picture 3;

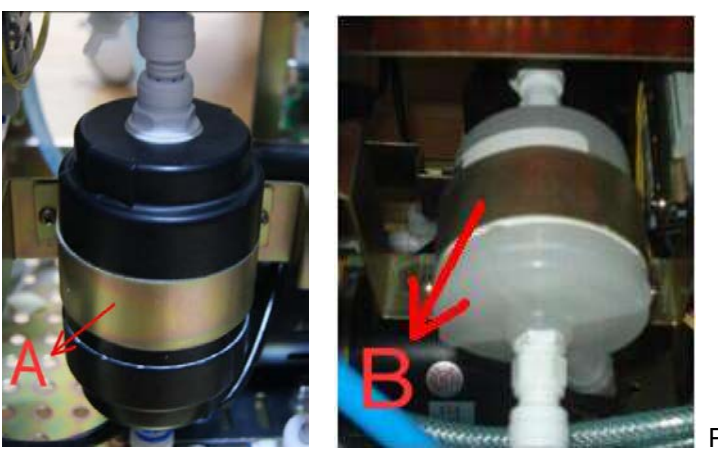

Picture 3

5) Just take down the relative small blue rings directly;

For example, C in Picture 4;

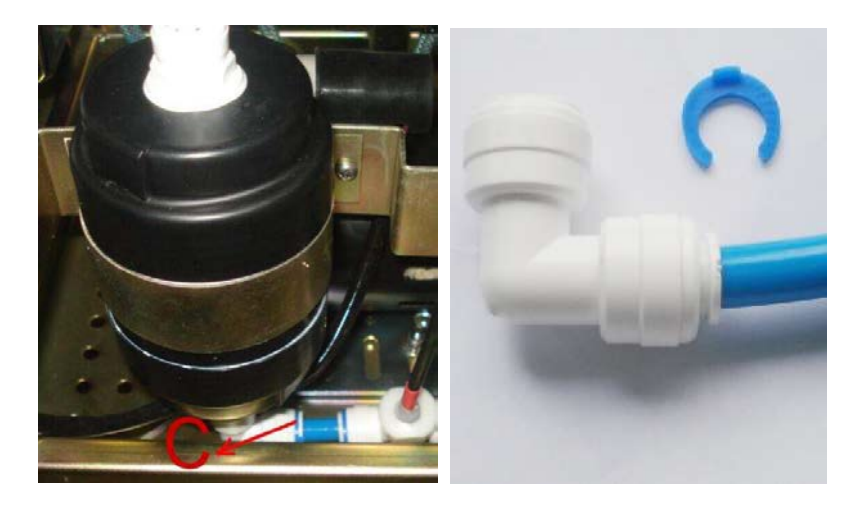

Picture 4

6) With one hand pressing the white part, the other hand pulls out the blue pipe (Picture 5)

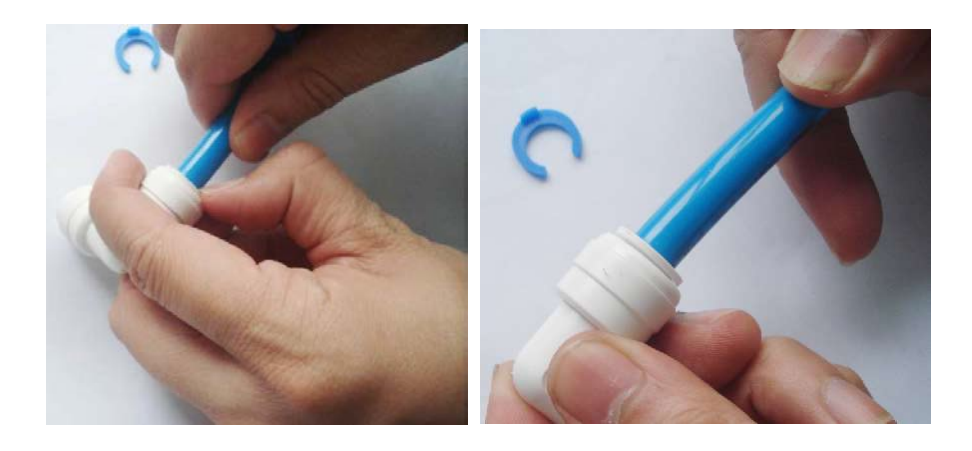

Picture 5

Picture 6

7) Then change for new particulate filter and ion filter;

8) Insert the blue pipe into the white part directly (Picture 6);

- 9) Install the blue rings directly;
- 10) Install A and B in Picture 3

#### Note:

Only technical person authorized by Anchorfree Technology Co.,Ltd. can maintenance system internal;

#### 6.2 Daily Maintenance

- 1. Use cotton with 70% alcohol to clean system cover after treatment;
- 2. Clean cooling gel on handle after treating with each part;
- 3. Each day use wet cloth clean the host;

#### 6.3 Service Information

#### **Caution!**

Unmentioned, unauthorized maintenance and modify can make radiation to operator.

Unsuitable using and adjusting this system may lead to warranty agreement invalid.

| Chapter 7 | Troubleshooting |
|-----------|-----------------|
|-----------|-----------------|

| Trouble              | Reason                          | Solution                                                      |
|----------------------|---------------------------------|---------------------------------------------------------------|
|                      | Power line isn't connected well | Check the power line and well connect it                      |
|                      | Emergency switch and power      | Whether emergency switch is loss; Whether power supply switch |
| Failed to start the  | Switch                          | is pressed;                                                   |
| equipment            | Electricity breaker shows OFF   | Make it show ON and start equipment again;                    |
|                      |                                 | If it shows OFF again, you shall contact with us              |
|                      | Fuse has trouble                | Change the fuse                                               |
| Warning tone is      | Trouble with control panel      | Change control panel and contact with us                      |
| abnormal             | Voice is closed                 | Enter self-check interface to turn on voice                   |
| Touch coroon has no  | Screen has trouble              | Contact with us                                               |
| response             | Trouble with control system     | Turn off key switch and turn on equipment again;              |
|                      |                                 | If it still has trouble, contact with us                      |
|                      | Trouble with hand piece         | Change hand piece, if of no use,                              |
|                      |                                 | please contact with us                                        |
| No simmering         | Trouble with power supply       | Change the power supply in the equipment                      |
|                      |                                 | and contact with us                                           |
|                      | Trouble with control panel      | Change control panel and contact with us                      |
|                      | Trouble with power supply       | Change power supply of cooling system and contact with us     |
| Trouble with cooling | Trouble with relay of           | Change relay of cooling system and contact with us            |
| system               | cooling system                  |                                                               |
|                      | Trouble with the                | Change hand piece and contact with us                         |

|                              | semiconductor cooler                 |                                                                 |
|------------------------------|--------------------------------------|-----------------------------------------------------------------|
| Screen shows error           | Trouble with control panel           | Change control panel and contact with us                        |
|                              | The key in hand piece is<br>broken   | Contact with us                                                 |
|                              | Shots are used out                   | Change hand piece and make total shots zero clearing            |
|                              | Trouble with control panel           | Change control panel and contact with us                        |
|                              | Trouble with power supply            | Change the power supply in the equipment<br>and contact with us |
| Energy output is too<br>weak | Laser aging<br>Some parts burn       | Reasonable increase energy level or change hand piece           |
| Water pressure<br>alarm      | Hand piece is not installed<br>well  | Check whether hand piece is connected well                      |
|                              | Water pipe of equipment<br>curves    | Change water pipe and contact with us                           |
|                              | Filter needs changing                | Change filter and contact with us                               |
|                              | Water pressure sensor is<br>broken   | Change water pressure sensor and contact with us                |
|                              | System lacks water                   | Add deionized water to the top level limit                      |
| Water level alarm            | Water level sensor is<br>broken      | Change water level sensor and contact with us                   |
|                              | Lack water in tank                   | Full fill water into tank                                       |
| Water flux                   | Air in the water pipe                | Make sure that the air exhaust cap has a hole                   |
|                              | Trouble with water flow sensing unit | Contact with us                                                 |

|                             | Trouble with water pump            |                                                                  |
|-----------------------------|------------------------------------|------------------------------------------------------------------|
|                             | The water pipe is curved           |                                                                  |
|                             | Lack water in tank                 |                                                                  |
| Water temperature<br>alarm  | Host water temperature is too high | Stop using it until host temperature returns to room temperature |
|                             | Temperature sensor is<br>broken    | Change temperature sensor and contact with us                    |
|                             | Trouble with control panel         | Change control panel and contact with us                         |
| Laser power supply<br>alarm | Laser power supply has<br>trouble  | Take record of relative alarming content and contact with us     |
| 9900,000 shots<br>alarm     | Shots will be used out             | Contact with us for a new hand piece in advance                  |
| 10,000,000 shots<br>alarm   | Shots has been used out            | Change a new hand piece                                          |

If trouble happens, contact with us with software number, equipment number and

hand piece number;

Software number is on the initialization interface;

Equipment number is on the back panel;

Hand piece number is on the hand piece

# **Chapter 8 Clinical Guide**

L808-M semiconductor laser system shall be used by professional trained person.

#### 8.1 Working Mechanism

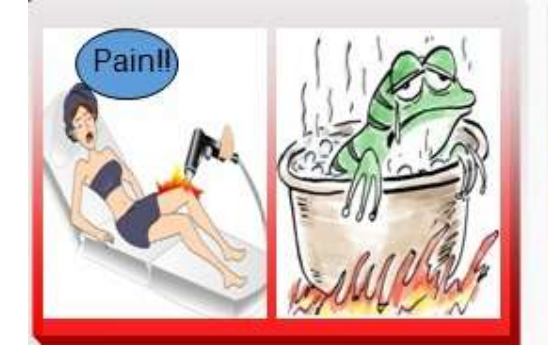

#### **Energy-stacking**

It vividly shows that the gradual thermal Rise to the target therapeutic temperature, Without the risk of injury and with much Less pain for the patient.

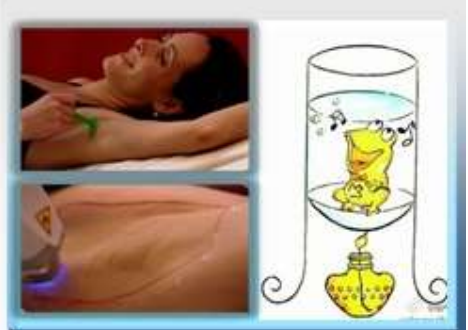

#### **ON-Motion**

ON-Motion technology represents a breakthrough in patient comfort, speed of procedures and repeatable clinical Results provides a gradual thermal Rise to the target therapeutic Temperature, without the risk of injury And with much less pain for the patient.

#### 8.2 Applications

- a) Hair removal: Hair of arms, legs, face, mouth, armpit and bikini;
- b) Rejuvenation: Rejuvenation effect while hair removal;

#### 8.3 Inapplicability

- a) Cancer, especially skin cancer
- b) Pregnancy (including IVF)

- c) Use photosensitive drugs and traditional Chinese Medicine
- d) Irritable diseases with 808 nm wavelength
- e) Exposure or artificial tanning before 3 to 4 weeks
- f) Inflammation activity or herpes simplex infection in treatment areas
- g) History of keloid
- h) Diabetes mellitus (depend on insulin injection)
- i) Emotional and sensitive skin
- j) Endocrine disorders (intense light stimulus)
- k) Use anti blood coagulation
- I) Epilepsy
- m) Blood coagulation history
- n) Allergy skin
- o) If customer accepted the same function, he shall accept this equipment one month after or longer;

#### 8.4 Treatment Course

Deep hair 4-6 times/ course, the delay is 3-4 weeks;

Light hair 4-8 times/ course, the delay is 3-4 weeks;

#### 8.5 HR Mode Setting Parameters

Adjust energy according to customer's feeling;

Light hot and light pain is the suitable energy level;

#### Note:

According to customer's skin color and stand, communicate with them about their feeling during treatment.

#### 8.6 FHR Mode Setting Parameters

Use energy level 6 for the first energy level (increase energy level according to customer

#### feedback);

Communicate with them about their feeling during treatment.

#### 8.7 SR Mode Setting Parameters

Use energy level from default energy level;

Use 2HZ frequency for customer's first treatment;

Light hot and light pain is the suitable energy level;

Not use high energy levels;

#### 8.8 Treatment Matters

#### 8.8.1 Communicate with Customer

This equipment has set default parameters for customers;

Normally operator need not adjust energy parameters;

Adjust energy within the scope provided by our company

#### 8.8.2 Adjust Energy Level

- a) Increase it gradually, never adjust much for once;
- b) Deep color skin uses low energy level;

#### 8.8.3 Notes during Treatment

- Before treatment, shave hair and leave them 2~3mm long to avoid hurt during treatment;
- 2) Forehead----use low energy level;
- 3) Cheek, nose part--- can stand higher energy;
- 4) Up lip and chin--- use low energy level;
- 5) Make tip fully contact with skin surface to ensure skin sufficiently absorbs heat and light;
- 6) (HR mode) the second time to treat on the same skin area, wait for 30s or longer

#### 8.8.4 Treatment procedure

1) Prepare the operation tools, cooling gel, goggle, paper and record file;

- 2) Clean the area for operation;
- 3) Start equipment and adjust parameters (from low to high);
- 4) Operator and customer wear goggles;
- 5) Apply cooling gel on skin to be treated with;
- 6) HR mode: first have a try to make several shots on skin to ensure parameters;

Use for small areas like armpit, lip hair, bun, hand and fingers;

Make tip vertical to skin and press lightly;

7) FHR mode: slide on skin evenly;

Make tip vertical to skin and press lightly;

One time contains 3 moves and treat with skin 3-4 times;

Use for big area, like arm, leg, back and belly

- 8) SR mode: (use frequency 2HZ、3HZ);
- 9) Watch skin reflection during treatment and adjust it;
- 10) Clean cooling gel after treatment;
- 11) Cool compress for 20 minutes;

#### 8.8.5 Effective feature

a) Deep hair removal: red papule appears and disappears in 12 hours;

Draw the hair and feel no pain;

- b) Light hair removal: hot feeling disappear in one hour
- c) Rejuvenation: skin finally turns very smooth, lift and tightens

#### 8.9 After Treatment

Take good care of skin and avoid intense sunshine